# Gálac

# Sistema Nómina

Parametrización y cálculo de ticket de alimentación

# Gálac

## Contenido

- Consideraciones previas.
- Parametrización para el cálculo de tickets alimentación.
- Validación de cálculos.
- Generar el pago del ticket alimentación
- Cálculo de tickets de alimentación.
- Generar el recibo de pago de tickets de alimentación
- Generar la relación de pago de tickets de alimentación.
- Generar TXT de Tickets de Alimentación

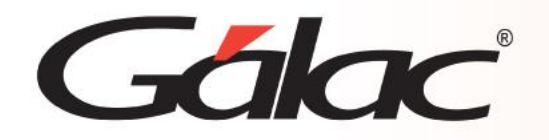

El Sistema Nómina le permite realizar el cálculo de ticket de alimentación de manera rápida y sencilla, toma en consideración las ausencias del trabajador y días feriados laborados. Permite consultar e imprimir la relación de pago y recibos de los trabajadores.

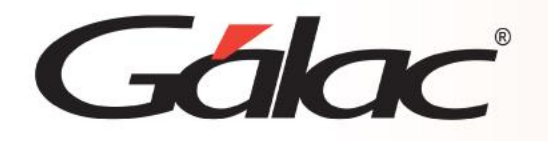

#### Parametrización para el cálculo de tickets alimentación

- 1.- En la ficha de la compañía debemos establecer que la
- misma otorgará el beneficio de Tickets Alimentación y escoger a través de qué medio lo hará.

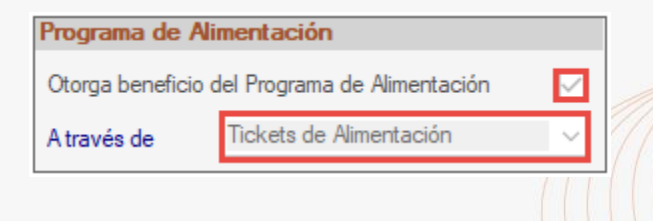

2.- Clic en *Menús → Tipo de Nómina → Modificar* 

Tilda la opción "Crear las nóminas mensuales para el pago de Tickets Alimentación".

| Tipo de N                                                   | ómina - Consultar:     |        |        |  |  |
|-------------------------------------------------------------|------------------------|--------|--------|--|--|
| Nombre                                                      | Nomina Quincenal       | Status | Activa |  |  |
| Código                                                      | 0006 Nº N.I.L.         | Moneda | VED    |  |  |
| Contrato                                                    | Prueba Copia Lottt2012 |        |        |  |  |
| Crear las nóminas mensuales para pago Tickets Alimentación? |                        |        |        |  |  |

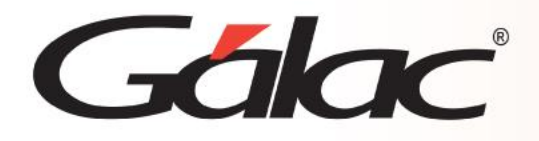

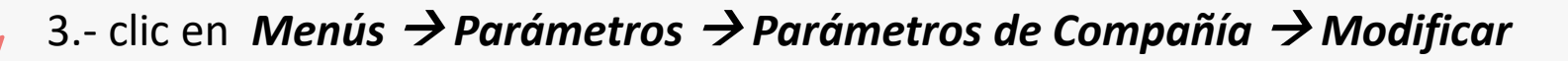

Procede a editar la información en la ventana

| Tickets Alimentación           |              |                      |
|--------------------------------|--------------|----------------------|
| Límite en horas para pérdida T | ìckets       | Alimentación 0,00    |
| Pagar tickets durante reposo   | $\checkmark$ | durante vacaciones 🔽 |
|                                |              |                      |

Límite en Horas para la pérdida de Tickets Alimentación: se indica la cantidad de horas a partir de las cuales se pierde el ticket ante una ausencia parcial.

Pagar Tickets en periodos de reposo: aplica según ley actual.

Pagar Tickets en periodos de vacaciones: aplica según ley actual.

**Nota:** Puede cancelar mediante el mismo formato de banco para el pago de la nómina ordinaria, establecido en los parámetros de la compañía.

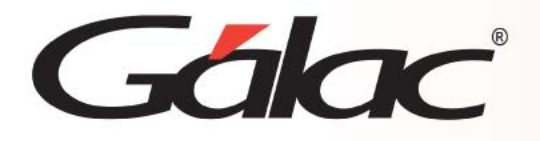

## Validación de cálculos

4.- Para establecer el formato de texto o archivo plano que utilizará para el pago deberá haz clic en Menús →
Parámetros → Parámetros de Compañía → modificar → Nómina → Envío de información vía archivos
planos, según el caso, el formato establecido en caso de pagar los tickets utilizando el banco por el cual
cancela la nómina ordinaria y que ahora también empleará para el pago de los tickets, o bien, el formato del txt de la casa de tickets.

| arámetros Compañía - Moo |                   | dificar          |              |         |  |
|--------------------------|-------------------|------------------|--------------|---------|--|
|                          |                   |                  |              |         |  |
| Nómina                   | Recibos de Pago   | Auxiliar Laboral | Opciones     | Cálculo |  |
| Envio d                  | de información ví | ía archivos pla  | nos          |         |  |
| Nómina                   | (Principal)       | PAYMUL (Banesco) |              |         |  |
| Nómina                   | 2 (secundario)    | No Aplica        |              |         |  |
|                          |                   | Generar Arch     | nivo de Prue | ba      |  |
| Fideicor                 | niso              | No Aplica        |              | ~       |  |
| R.P. Viv                 | rienda y Hábitat  | No Aplica        |              |         |  |
| Tickets                  | Alimentación      | Accor Univalor   |              | ~       |  |

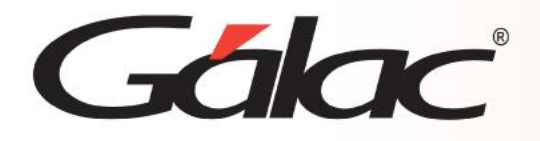

### Validación de cálculos

5.- En la ficha de cada trabajador, en la pestaña de "Laborales" debe estar tildado la opción que indica: "recibe ticket de alimentación", así como el valor diario actual del ticket. En la forma de pago está definida por defecto como Valor fijo por día.

| Personales Laborales                  | Laborales II Pago | Prestaciones Ca                 | arga Familiar | Hist. Sueldo  | P. Inactividad | Autoliquidación | SSO Otros  | Arch • • |
|---------------------------------------|-------------------|---------------------------------|---------------|---------------|----------------|-----------------|------------|----------|
| Departamento                          | 99                | Único                           |               |               |                |                 |            |          |
| Tipo contrato                         | POR TIEMPO INDET  | ERM                             |               |               | Fecha          | retiro/traslado | 01/01/1900 |          |
| Tipo traslado                         | No Aplica         | <ul> <li>Motivo reti</li> </ul> | ro/traslado   |               |                |                 |            |          |
| Origen/destino traslado               |                   |                                 |               |               |                |                 |            |          |
| Recibe tickets alim. 🔽                |                   |                                 | Forma de      | e pago        | Valor fij      | o por día       | ~ %        | 0.00     |
| Valor actual ticket alimentación 1,50 |                   |                                 | Valor an      | terior ticket |                |                 | 0.00       |          |

**Nota importante:** Si tenemos trabajadores que ingresaron dentro del periodo de cálculo de la nómina de ticket, ingresa a la pestaña de laborales II y desactiva la opción que indica *"ha generado ticket de alimentación"*.

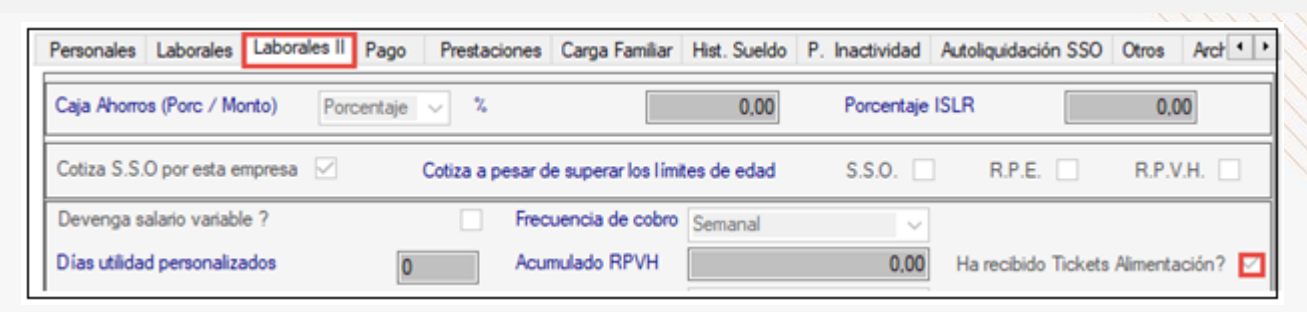

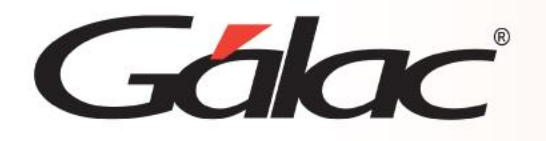

Desde el <*Menú Principal*>, diríjase al módulo *Adpersonal → Generar datos de tickets de alimentación*.

#### Seleccione la nómina receptora para generar tickets de alimentación.

Descripción de la nómina: Seleccione la Nómina de tickets del mes correspondiente.

#### Buscar ausencias en las nóminas

- Nómina Desde: Selecciona la nómina ordinaria desde, donde el sistema buscará las ausencias de los trabajadores que fueron insertadas en la misma.
- Nómina hasta: Selecciona la nómina ordinaria hasta, donde aplicará la búsqueda de las ausencias de los trabajadores que fueron insertadas en la misma.

<u>Nota importante</u>: por cada concepto insertado (**2100**), el sistema descontará un ticket.

- Asignar Tickets alimentación adicional por trabajo en día feriado: tilda esta opción si requieres que el sistema le asigne un ticket por el día feriado laborado.
- Asignar Tickets alimentación adicional por trabajo en día de descanso: tilda esta opción si requieres que el sistema le asigne un ticket por el día feriado laborado.

| AD Personal - Generar                       |                                                                                                    |  |
|---------------------------------------------|----------------------------------------------------------------------------------------------------|--|
| Seleccione la nómina n                      | eceptora para generar tickets de alimentación                                                                                                    |  |
| Descripción de la nómina                    | Tickets Alimentación Agosto 2022                                                                                                    |  |
| Buscar ausencias en la                      | s nóminas                                                                                                    |  |
| Nómina desde:                               | 1-Agosto/2022                                                                                                    |  |
| Nómina hasta:                               | 16-Agosto/2022                                                                                                    |  |
|                                             | Asignar tickets de alimentación adicional por trabajo en día feriado<br>Asignar tickets de alimentación adicional por trabajo en día de descanso |  |
| Ultima Mod Operador<br>23/08/2022 - Soporte | Generar Salir                                                                                                    |  |

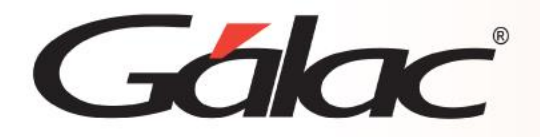

| Desde el menú principal, va al mó | ódulo <b>Nómina → Calcular</b>                                                                                                    |  |
|-----------------------------------|----------------------------------------------------------------------------------------------------|--|
|                                   | Nómina - Calcular       —       X         Datos para el Cálculo       .         Identificación de la Nómina       Tickets Alimentación Agosto 2022         Fecha Inicial       01/08/2022         Fecha Final       31/08/2022         Fecha de Pago       05/09/2022         Número de Lunes       0                                                                                                    |  |
| Presione Aceptar.                 | Número de días hábiles       30         Es última Nómina Del Mes       Información         Importante       Importante         Importante       Importante         Importan |  |
|                                   |                                                                                                    |  |

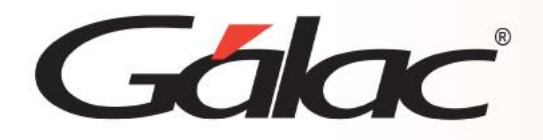

### Generar el recibo de pago de tickets de alimentación

Clic en *Menús*  $\rightarrow$  *Nómina*  $\rightarrow$  *informes*  $\rightarrow$  *Recibo de pago*  $\rightarrow$  Selecciona la nómina de *Tickets de Alimentación*  $\rightarrow$  Ejecutar.

| Nomin<br>or 0000000001 - 18.485.498 - Trabajado<br>o 99 - Único - Unico<br>scripción<br>go Tickets de Alimentación | Recibo de<br>Emitido el 30/0<br>ina Quincenal. De<br>or 1 Periodo comple<br>Fecha<br>30/08/22 | Pago Detallado<br>8/2022 a las 3:10 p.m.<br>el 01/08/2022 al 31<br>ato<br>D/H/Porc.<br>30.000 | /08/2022<br>Fecha de Ingr<br>Asignac                                                                             | reso 01/08/2<br>ciones                                                                                                    | 2022<br>Deducciones                                                                                                    |
|----------------------------------------------------------------------------------------------------|-----------------------------------------------------------------------------------------------|-----------------------------------------------------------------------------------------------|----------------------------------------------------------------------------------------------------|----------------------------------------------------------------------------------------------------|----------------------------------------------------------------------------------------------------|
| Nomin<br>or 000000001 - 18.485.498 - Trabajado<br>o 99 - Único - Unico<br>scripción<br>go Tickets de Alimentación  | ina Quincenal. De<br>or 1 Periodo comple<br>Fecha<br>30/08/22                                 | el 01/08/2022 al 31<br>to<br>D/H/Porc.<br>30.000                                              | /08/2022<br>Fecha de Ingr<br>Asignad                                                                             | reso 01/08/2<br>ciones                                                                                                    | 022<br>Deducciones                                                                                                    |
| o 99 - Único - Unico<br>scripción<br>go Tickets de Alimentación                                                    | Fecha<br>30/08/22                                                                             | D/H/Porc.                                                                                     | Fecha de Ingr<br>Asignac                                                                                         | reso 01/08/2                                                                                                    | Deducciones                                                                                                    |
| scripción<br>go Tickets de Alimentación                                                                            | Fecha<br>30/08/22                                                                             | D/H/Porc.                                                                                     | Asignad                                                                                                    | ciones                                                                                                    | Deducciones                                                                                                    |
| go Tickets de Alimentación                                                                                         | 30/08/22                                                                                      | 30.000                                                                                        |                                                                                                    |                                                                                                    |                                                                                                    |
|                                                                                                    |                                                                                               | 30,000                                                                                        |                                                                                                    | 45,00                                                                                                    | 0,00                                                                                                    |
| scuento Tickets de Alimentación                                                                                    | 16/08/22                                                                                      | 1,000                                                                                         |                                                                                                    | 0,00                                                                                                    | 1,50                                                                                                    |
|                                                                                                    |                                                                                               | TOTALES                                                                                       |                                                                                                    | 45,00                                                                                                    | 1,50                                                                                                    |
|                                                                                                    |                                                                                               |                                                                                               | Neto a Cobrar B                                                                                                  | s                                                                                                    | 43,50                                                                                                    |
| de la Empresa la cantidad especificada<br>do antes indicado.                                                       | a en este recibo, qu                                                                          | e comprende la totali                                                                         | dad de mi pago por concep<br>Recibo Conformer                                                                    | oto del Program                                                                                                    | a de Alimentaciór                                                                                                    |
|                                                                                                    | de la Empresa la cantidad especificad<br>do antes indicado.                                   | de la Empresa la cantidad especificada en este recibo, qu<br>do antes indicado.               | TOTALES<br>de la Empresa la cantidad especificada en este recibo, que compren de la totali<br>do antes indicado. | TOTALES<br>Neto a Cobrar B<br>de la Empresa la cantidad especificada en este recibo, que compren de la totalidad de mi pago por conce<br>do antes indicado.<br>Recibo Conforme: | TOTALES 45,00<br>Neto a Cobrar Bs<br>de la Empresa la cantidad especificada en este recibo, que comprende la totalidad de mi pago por concepto del Program<br>do antes indicado.<br>Recibo Conforme: |

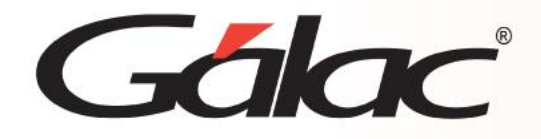

#### Generar la relación de pago de tickets de alimentación

#### Clic en *Menús → Nómina → informes → Relación de pago*

Seleccione la nómina de tickets de *Alimentación*  $\rightarrow$  Ejecutar.

|                                  | Pru               | eba - RIF                      | V1848                  | 54984                      |             | Pág.         |
|----------------------------------|-------------------|--------------------------------|------------------------|----------------------------|-------------|--------------|
|                                  |                   | Relaciór                       | n de Pag               | 0                          |             |              |
|                                  |                   | Emitido el 30/08               | 3/2022 a las 1         | 1:09                       |             |              |
|                                  | Tic<br>Nomina Q   | kets Alimenta<br>uincenal. Del | ción Agos<br>01/08/202 | to 2022<br>2 al 31/08/2022 |             |              |
| Código Descripción               | с                 | ant. Días/Hrs                  | Unid.                  | Asignaciones               | Deducciones | Neto a Cobra |
| Área / Departamento Único        |                   |                                |                        |                            |             |              |
| 0000000001 Trabajador 1 Pe       | riodo completo    |                                |                        | Cargo Unico                |             |              |
| Doc. ID 18.485.498               | Fecha Ing. 01/08/ | 2022                           |                        | Sueldo                     | 130,00      |              |
| 1901 Pago Tickets de Alimentació | n                 | 30,000                         | 1,50                   | 45,00                      |             |              |
| 2901 Descuento Tickets de Alime  | intación          | 1,000                          |                        |                            | 1,50        |              |
|                                  |                   | Тс                             | otales                 | 45,00                      | 1,50        | 43,5         |
| 0000000002 Trabajador Nue        | evo ingreso       |                                |                        | Cargo Unico                |             |              |
| Doc. ID 14.140.953               | Fecha Ing. 16/08/ | 2022                           |                        | Sueldo                     | 130,00      |              |
| 1901 Pago Tickets de Alimentació | n                 | 15,000                         | 1,50                   | 22,50                      |             |              |
|                                  |                   | Тс                             | otales                 | 22,50                      | 0,00        | 22,5         |
| Subtotal por Área / Departamento | Único             |                                |                        |                            |             |              |
| Trabajadores                     | 2                 |                                | Mo                     | nto a Cancelar             |             | 66,0         |
| Subtotal por Nómina              | Nomina Quincenal. | Del 01/08/2022                 | al 31/08/2022          | 2                          |             |              |
| Trabajadores por Nómina          | 2                 |                                |                        | Total Nómina               |             | 66.0         |

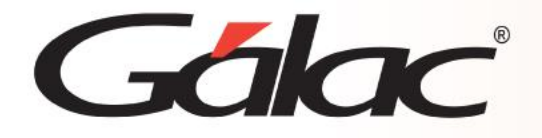

| Clic en <b>Menús →Nómina →Generar</b>        | · Archivo Plano → Tickets Alimentación                                                                                                    |
|----------------------------------------------|----------------------------------------------------------------------------------------------------|
| Ingresa la información requerida para        | ejecutar el archivo                                                                                                    |
| Nom<br>Dato<br>No<br>Rea<br>Presione Grabar. | nina - Generar os paras la Generación del Archivo Plano chivo para Ticket Almentación  Proveedor : Ticket cha Del Abono 11/08/2022  ta de generación C:\Users\P\ublic\Documents\Galac Software\Nomina  C:\Users\P\ublic\Documents\Galac Software\Nomina  Datos Adicionales Grabar Salr |

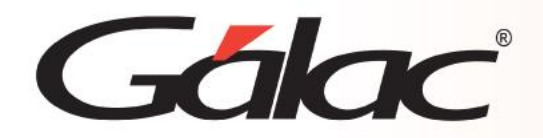

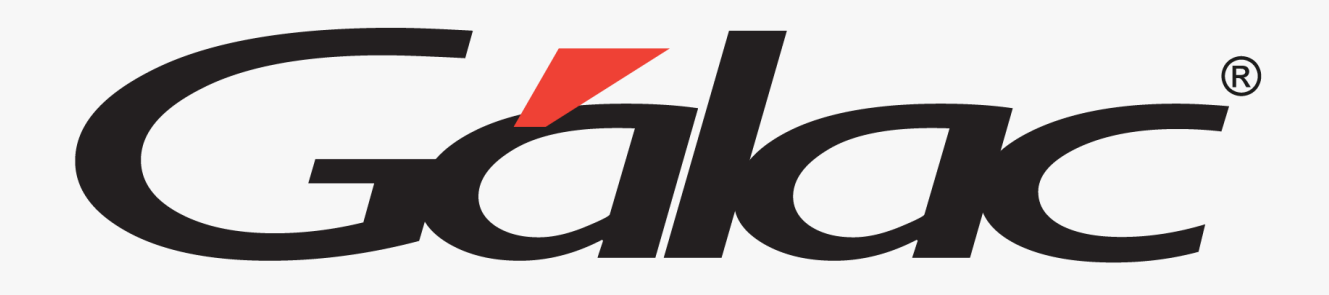

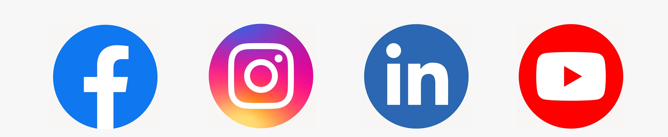

¡Síguenos en nuestras Redes Sociales!

25/03/2024